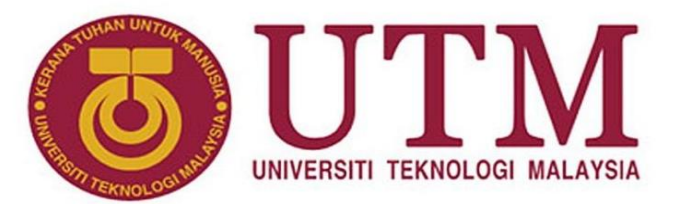

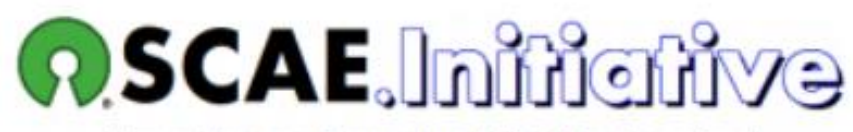

(Open Source Computer Aided Engineering)

#### Open Source CAE for Ship Design and Analysis Introduction to FreeShip Plus

Ummu Saiyidah Najihah binti Zainudin Abu Hasan Abdullah

December 2019

#### Outline

- 1. What is FreeShip Plus?
- 2. A Simple Design Session
- 3. A Simple Analysis Session
- 4. Other Functions
- 5. Hands On Session

#### What is FreeShip Plus?

□ FreeShip Plus :

- an open source surface-modelling program based on subdivision surfaces and intended for the design of ships.
- > The program is free-software:

You can redistribute it or modify it under the terms of the GNU

General Public License as published by the Free Software Foundation.

#### 1) How to start new model:

| 0 | New model.                 |        |          |  |  |  |  |  |
|---|----------------------------|--------|----------|--|--|--|--|--|
|   |                            | 🗸 ок   | 🚫 Cancel |  |  |  |  |  |
| Г |                            |        |          |  |  |  |  |  |
|   | No. points in longitudina  | 6      |          |  |  |  |  |  |
|   | No. points in vertical dir | 5      |          |  |  |  |  |  |
|   | Length                     |        | 12.000   |  |  |  |  |  |
|   | Beam                       |        | 3.700    |  |  |  |  |  |
|   | Draft                      |        | 0.500    |  |  |  |  |  |
|   | Units                      | Meters | ▼        |  |  |  |  |  |
|   |                            |        |          |  |  |  |  |  |

The following dialog is shown :

- No. points in longitudinal direction represents no of stations which start with the transom and the last one the stem.
- No. points in vertical direction represent waterlines which start from keel line, the last one for the sheer line.

#### □ The Perspective view should look now something like that:

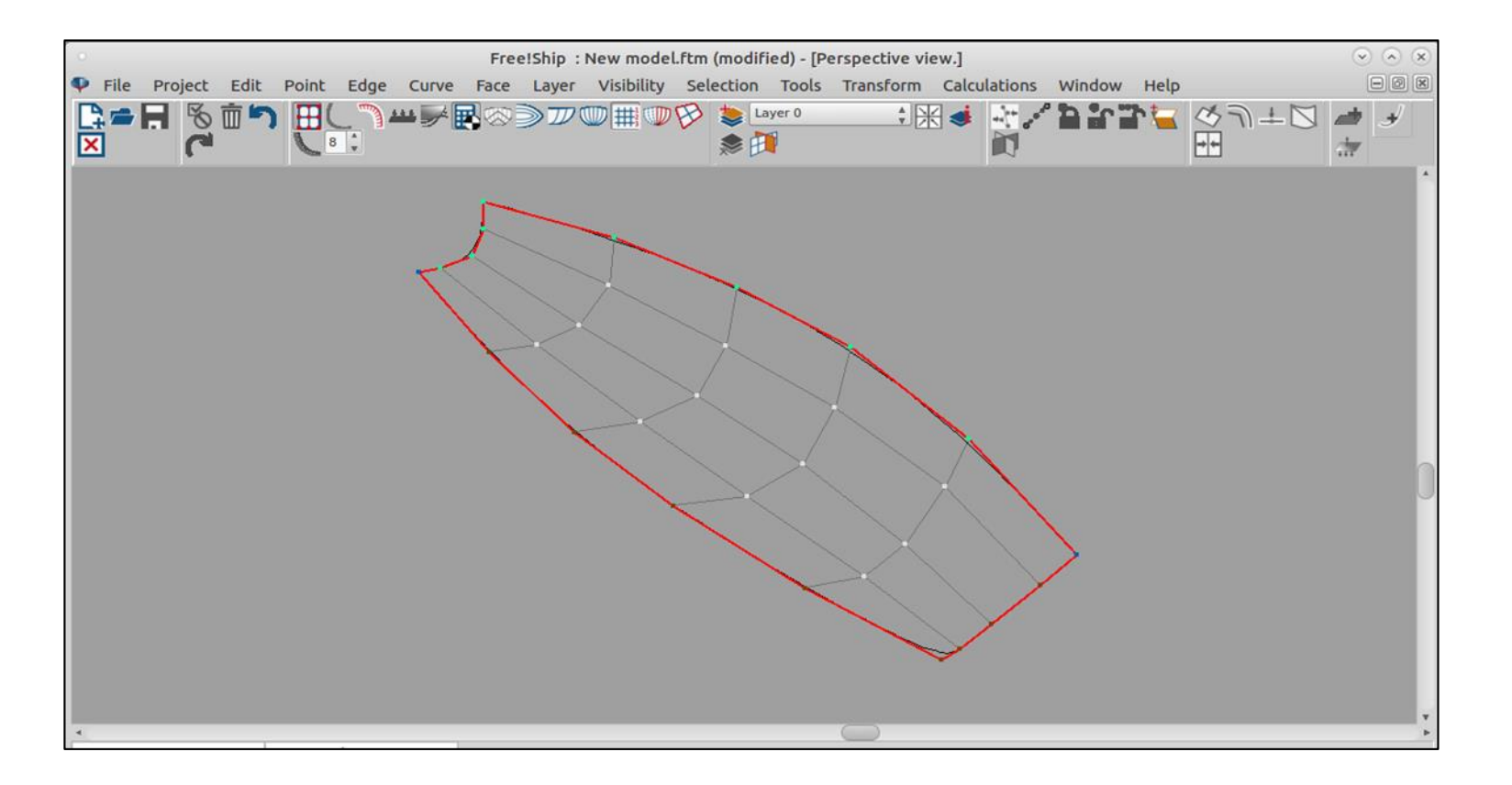

- 2) Open the existing model:
  - click the open command in the main menu.
- 3) View window in FreeShip Plus.

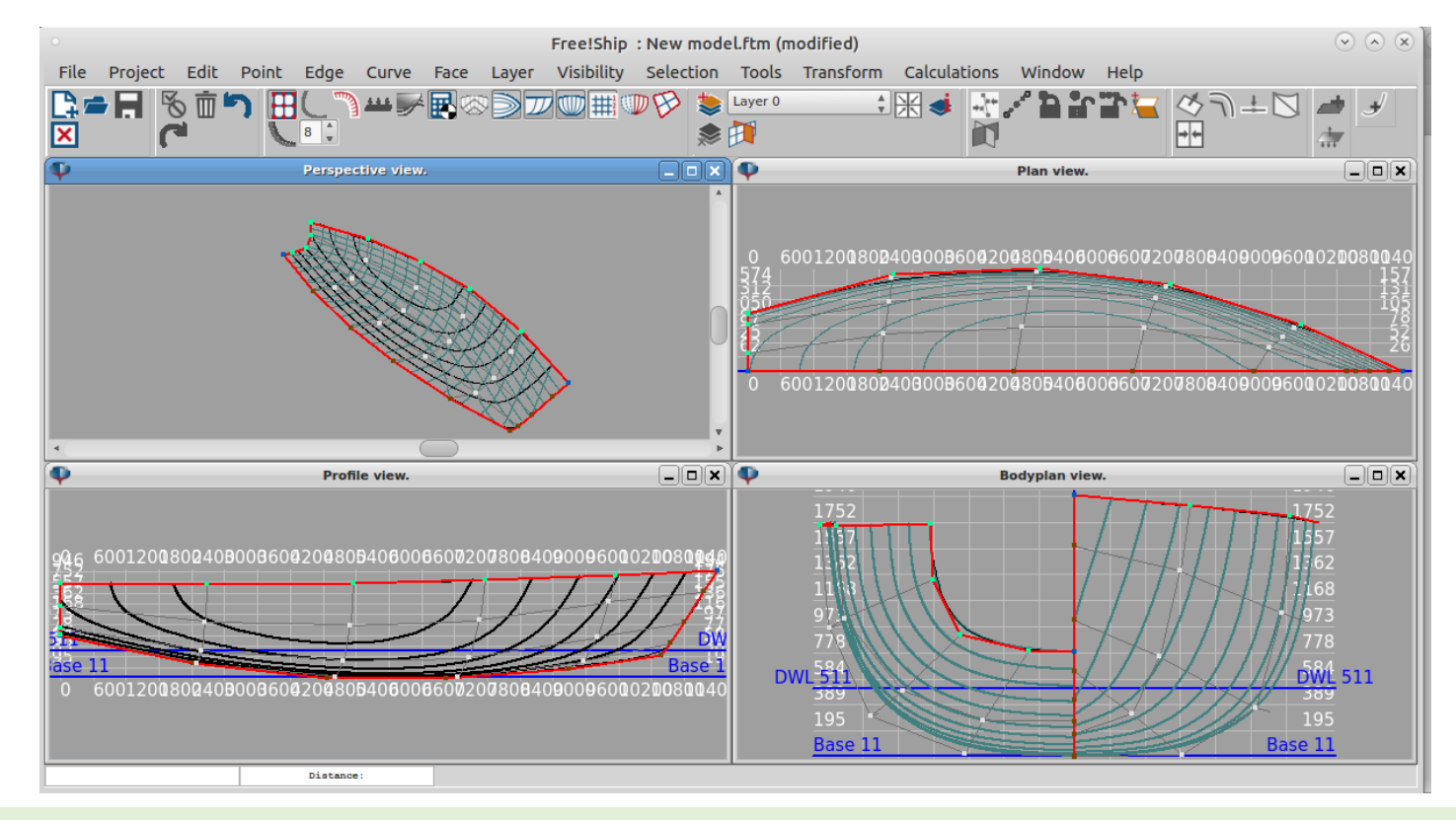

#### 4) Import and export file in FreeShip Plus.

| File types              | Import       | Export       |
|-------------------------|--------------|--------------|
| Part                    | $\checkmark$ | $\checkmark$ |
| Carlson .hul file       | $\checkmark$ |              |
| Import/Export .fef file | $\checkmark$ | $\checkmark$ |
| Surface                 | $\checkmark$ |              |
| Importing chines        | $\checkmark$ |              |
| VRML                    | $\checkmark$ |              |
| PolyCad files           | $\checkmark$ |              |
| Michlet waves           | $\checkmark$ | $\checkmark$ |
| IGES                    |              | $\checkmark$ |
| DXF 3D mesh             |              | $\checkmark$ |
| DXF 2D polylines        |              | $\checkmark$ |
| DXF 3D polylines        |              | $\checkmark$ |
| STL file                |              | $\checkmark$ |

- 5) LinesPlan.
  - FreeShip Plus also enables the user to view the complete formatted

linesplan of the ship.

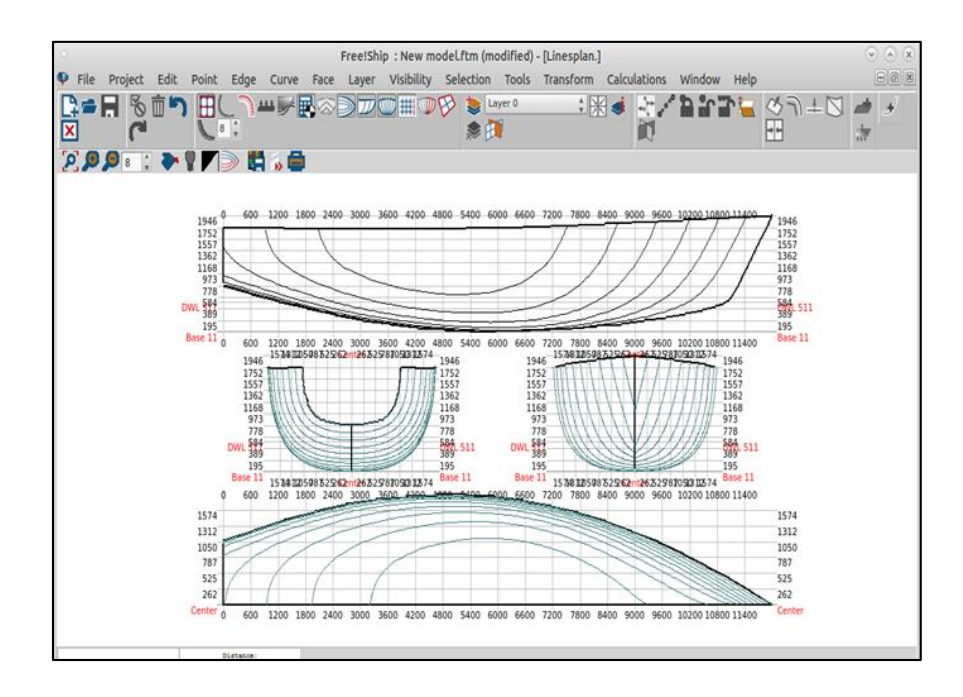

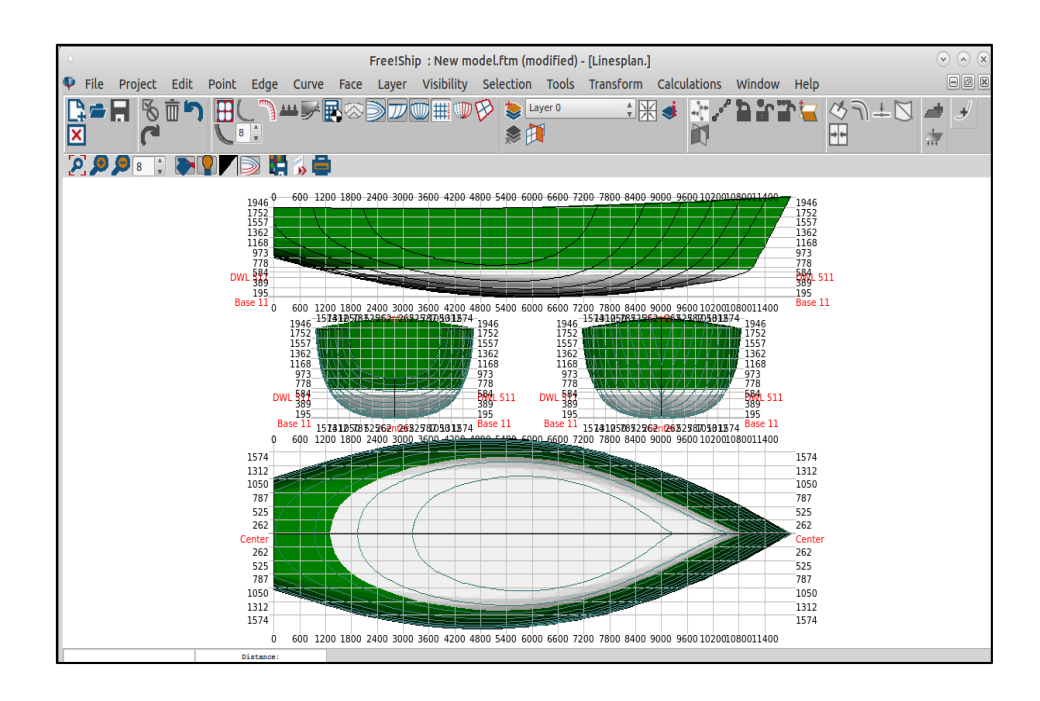

- 6) Tools
  - Check model :
    - can check the model for any inconsistencies, and corrects most of them automatically.
  - Remove negative:
    - Sometimes, when a hull is imported, the geometry of both sides of the ship is present. FreeShip Plus only needs the port side. This option removes all faces from the model that are completely on the starboard side.

- Remove unused points:
  - This can be used to remove all unused points from the model.
- Import markers:
  - Markers are curves that can be added to the model as a reference.
    For example the offsets of another design can be imported as markers.
- Delete markers:
  - This deletes all markers from the model. It speaks for itself that this option is disabled if there are no markers added to the model.

- Add cylinder:
  - This option lets you add a cylinder. You can specify the start point, endpoint, radius and number of points in the dialog that appears. You can use the cylinder for example to add a bow thruster to your model.

- □ Calculations in FreeShip Plus.
  - a) intersection curves :
    - Intersection curves such as stations, buttocks, waterlines and diagonals are calculated from the model.

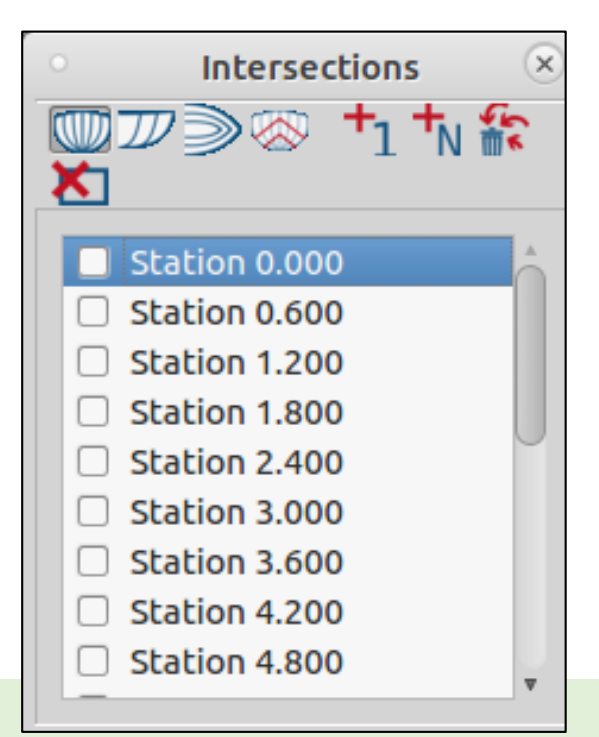

- b) Design hydrostatics:
  - This option is used to perform hydrostatic calculations at a range of drafts.
    A trim may also be specified. The results can be saved to a text file. These properties are calculated for both sides of the ship and may be used for example to estimate the weight of the hull.

| 🖨 Print 🕞 Save                                                                                                    |                        |                             |               | 🖌 Close      |        |       |       |        |       |        |       |            |       |        |       |       |       |        |
|----------------------------------------------------------------------------------------------------|------------------------|-----------------------------|---------------|--------------|--------|-------|-------|--------|-------|--------|-------|------------|-------|--------|-------|-------|-------|--------|
| Project : Parent 60 - Container feeder<br>Designer : Unknown<br>Created by : H. van Engeland<br>Filename : C:\Maritiem\FreeShip\Ships\F | der                    |                             |               |              |        |       |       |        |       |        |       |            |       |        |       |       |       |        |
| Design length : 85.000 [m]<br>Length over all : 90.040 [m]<br>Design beam : 13.750 [m]<br>Beam over all : 13.851 [m]                    |                        |                             |               |              |        |       |       |        |       |        |       |            |       |        |       |       |       |        |
| Design draft : 4.200 [m]<br>Midship location : 42.500 [m]                                                                               | Design le              | ngth                        | :             | 1            | .925 m |       |       |        |       |        |       |            |       |        |       |       |       | $\sim$ |
|                                                                                                    | Length ov              | er all                      | :             | 1            | .925 m |       |       |        |       |        |       |            |       |        |       |       |       |        |
| [m] [m] [m] [m] [m] [m3] [tonnes] [m] [m]                                                                                               | Design be              | am                          | :             | 0            | .350 m |       |       |        |       |        |       |            |       |        |       |       |       |        |
| <b>0.000</b> 0.000 2.087 0.147 0.000 0.000 5.703 0.000                                                                                  | Beam over              | all                         |               | 0            | .350 m |       |       |        |       |        |       |            |       |        |       |       |       |        |
| 0.250 0.000 80.743 12.481 146.94 150.62 43.664 0.133<br>0.500 0.000 82.281 13.257 325.23 333.36 43.534 0.267                            | Design draft : 0.0     |                             |               |              |        |       |       |        |       |        |       |            |       |        |       |       |       |        |
| 9.759 0.000 83.388 13.582 519.74 532.73 43.426 0.401                                                                                    | Midship 1              | .962 m                      |               |              |        |       |       |        |       |        |       |            |       |        |       |       |       |        |
| 1,000 0,000 84.098 13.709 724.71 742.83 43.337 0.536                                                                                    | Water den              | Water density : 1 025 t/m^3 |               |              |        |       |       |        |       |        |       |            |       |        |       |       |       |        |
| 1.259 0.000 84.520 13.737 936.27 959.68 43.262 0.669<br>1.599 0.000 84.728 13.745 1152.5 1181.3 43.199 0.801                            |                        |                             |               |              |        |       |       |        |       |        | -     |            |       |        |       |       |       |        |
| 1.750 0.000 84.815 13.752 1372.6 1406.9 43.144 0.934                                                                                    | Appendage              | COEFFIC                     | ienc .        | ±.,          | 0000   |       |       |        |       |        |       |            |       |        |       |       |       | 1      |
| 2.000 0.000 84.820 13.773 1595.9 1635.8 43.094 1.065                                                                                    | Draft Tri              | n Lwi                       | Bwl           | Volume       | Displ. | LCB   | VCB   | Cb     | Am    | Cm     | Aw    | Cw         | LCF   | Ср     | S     | KMt   | KMI   |        |
| <b>2.590</b> 0.000 84.803 13.797 1822.2 1867.7 43.044 1.197<br><b>2.500</b> 0.000 84.810 13.816 2051.2 2102.5 42.991 1.329              | m m                    | m                           | m             | m^3          | tonnes | m     | m     | [-]    | m^2   | [.]    | m^2   | <b>F</b> 1 | m     | [J]    | m^2   | m     | m     |        |
| 2.750 0.000 84.908 13.828 2283.0 2340.0 42.933 1.460                                                                                    |                        |                             |               | mo           | tonnea |       |       |        |       | 1.7    |       | 11         |       |        |       |       |       |        |
| <b>3.000</b> 0.000 05.141 13.837 2517.4 2580.3 42.865 1.592                                                                             | 0.094 0.0              | 00 1.798                    | 0.344         | 0.023        | 0.023  | 0.837 | 0.065 | 0.3868 | 0.018 | 0.5677 | 0.480 | 0.7757     | 0.757 | 0.6813 | 0.612 | 0.234 | 4.301 |        |
| 3.250 0.000 85.576 13.844 2754.5 2823.4 42.788 1.724<br>3.500 0.000 85.145 13.848 2994.5 3059.4 42.695 1.856                            |                        |                             |               |              |        |       |       |        |       |        |       |            |       |        |       |       |       |        |
| 3.750 0.000 86.659 13.850 3237.6 3318.6 42.583 1.989                                                                                    |                        |                             |               |              |        |       |       |        |       |        |       |            |       |        |       |       |       |        |
| 4.090 0.000 86.960 13.851 3484.4 3571.5 42.445 2.123 03                                                                                 | 7125 54.121 0.9768 995 | 80 0.8146 40.317            | 0.7295 1481.5 | 6.067 134.48 |        |       |       |        |       |        |       |            |       |        |       |       |       |        |
| 4250 0.000 67.384 13.851 3735.7 3829.1 42.281 2.257 0.3                                                                                 | 7103 57.562 0.9778 101 | 7 0.8208 39.719             | 0.7264 1540.2 | 6.031 132.50 |        |       |       |        |       |        |       |            |       |        |       |       |       |        |
| 4.599 0.000 87.169 13.849 3992.2 4092.0 42.101 2.393 0.3                                                                                | 156 61.004 0.9787 103  | 0.8364 39.268               | 0.7312 1597.9 | 6.021 131.39 | -1     |       |       |        |       |        |       |            |       |        |       |       |       |        |

- c) Cross curves:
  - Stability calculations are provided in the form of cross curves. For a number of heeling angles and displacements KN sin(ø) is calculated and presented in a graph and table.

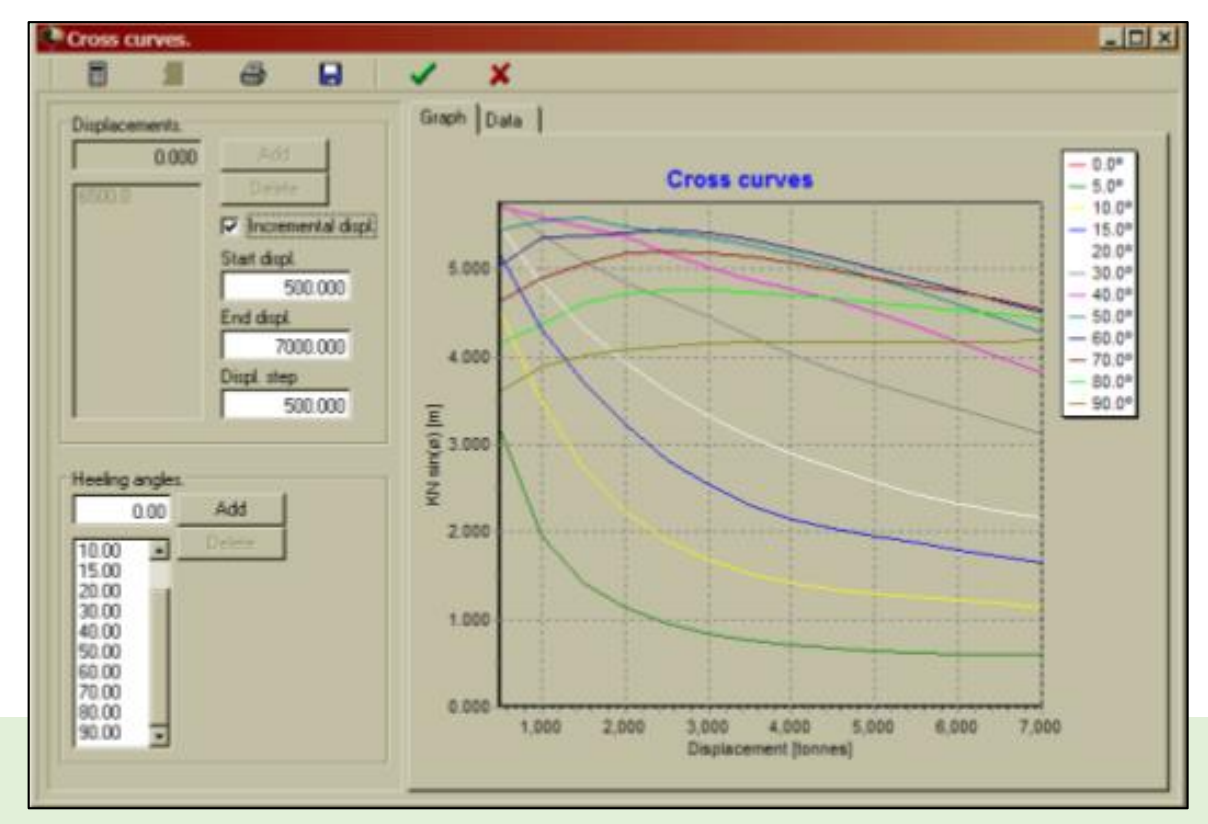

- d) Resistance calculations:
  - The graph displays 4 resistance curves. The first three are for frictional

resistance, residual resistance and the total resistance.

| Resistance for Sailing Yachts                                                                                                    |                                                       |
|----------------------------------------------------------------------------------------------------|-------------------------------------------------------|
| General      0.00      [kn]      Water density      1.025      [km3]        End speed      8.00      [kn]      Viscosity      1.1967      +10.6      [m2/s]        Step      0.10      [kn]      Viscosity      1.1967      +10.6      [m2/s]        Hull      Extract data from current hull | Resistance according to Delft Systematic Yacht Series |
| Keel      Rudder        Average chordlength      1.500 [m]        Wetted area      2.00 [m2]                                                                                                    | 600<br>400<br>200<br>0 1 2 3 4 5 6 7<br>5peed [knots] |

#### **Other Functionalities**

Background images.

 FreeShip Plus has the ability to show images on the background of your model. This functionality is particularly convenient if you have an existing linesplan on paper and want to recreate the lines in FreeShip Plus.

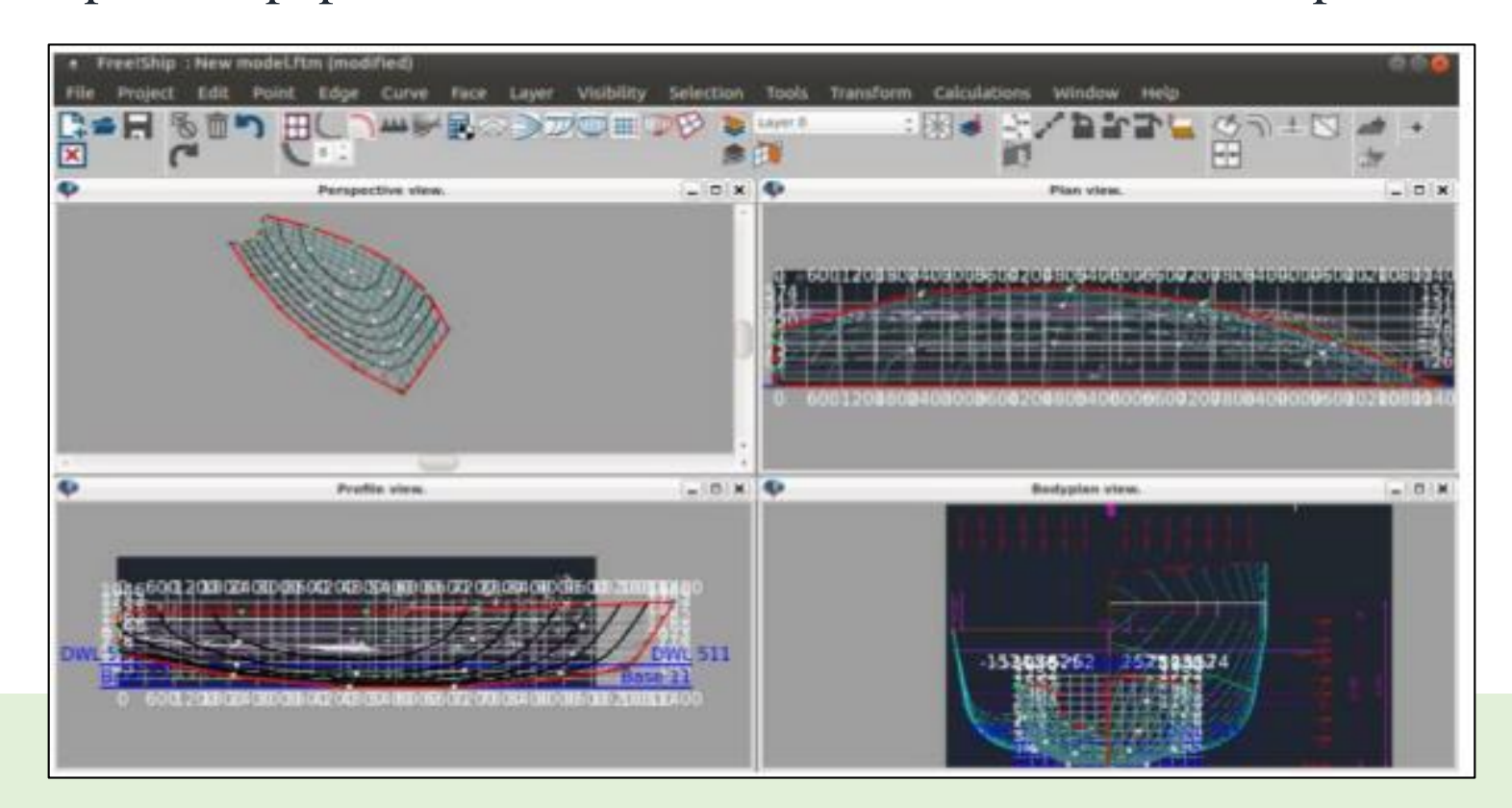

- 1) High quality surfacing.
- 2) User friendly interface.
- 3) Comprehensive ship analysis.
- 4) Surface trimming in FreeShip Plus is a simple point and click process.
- 5) No license costs.

# Short example on modelling a ship model in FreeShip Plus.

# THANK YOU